## 【クーポンコードのご利用方法(スマートフォンの場合)】

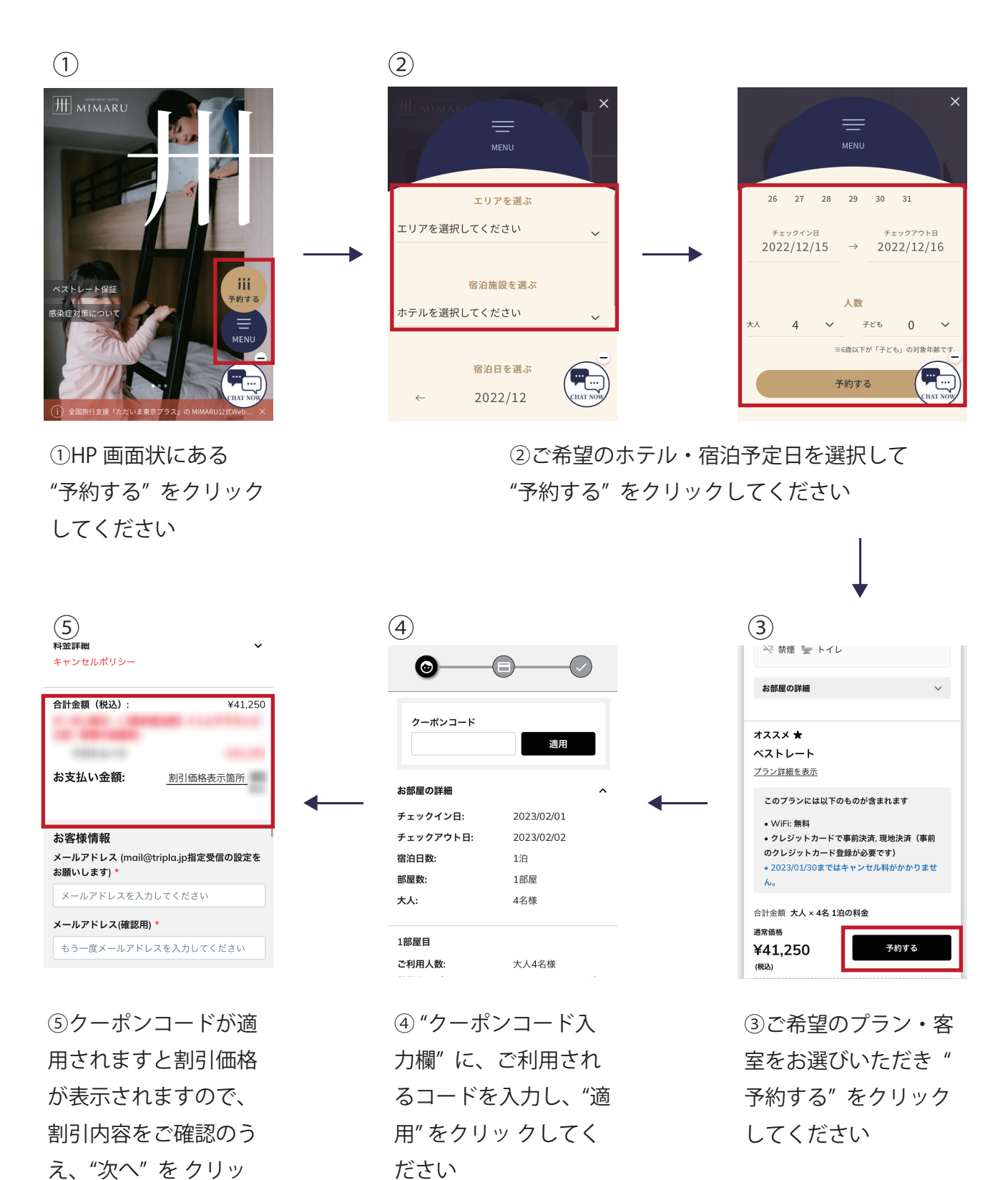

⑥必要事項の記入が完了しましたら【予約を確定する】をクリックしてください。 以上で、ご予約は完了です。MIMARU でのご宿泊をお楽しみください。

クしててください。